## 114 學年度

花蓮區高級中等學校 免試入學網站作業系統平臺

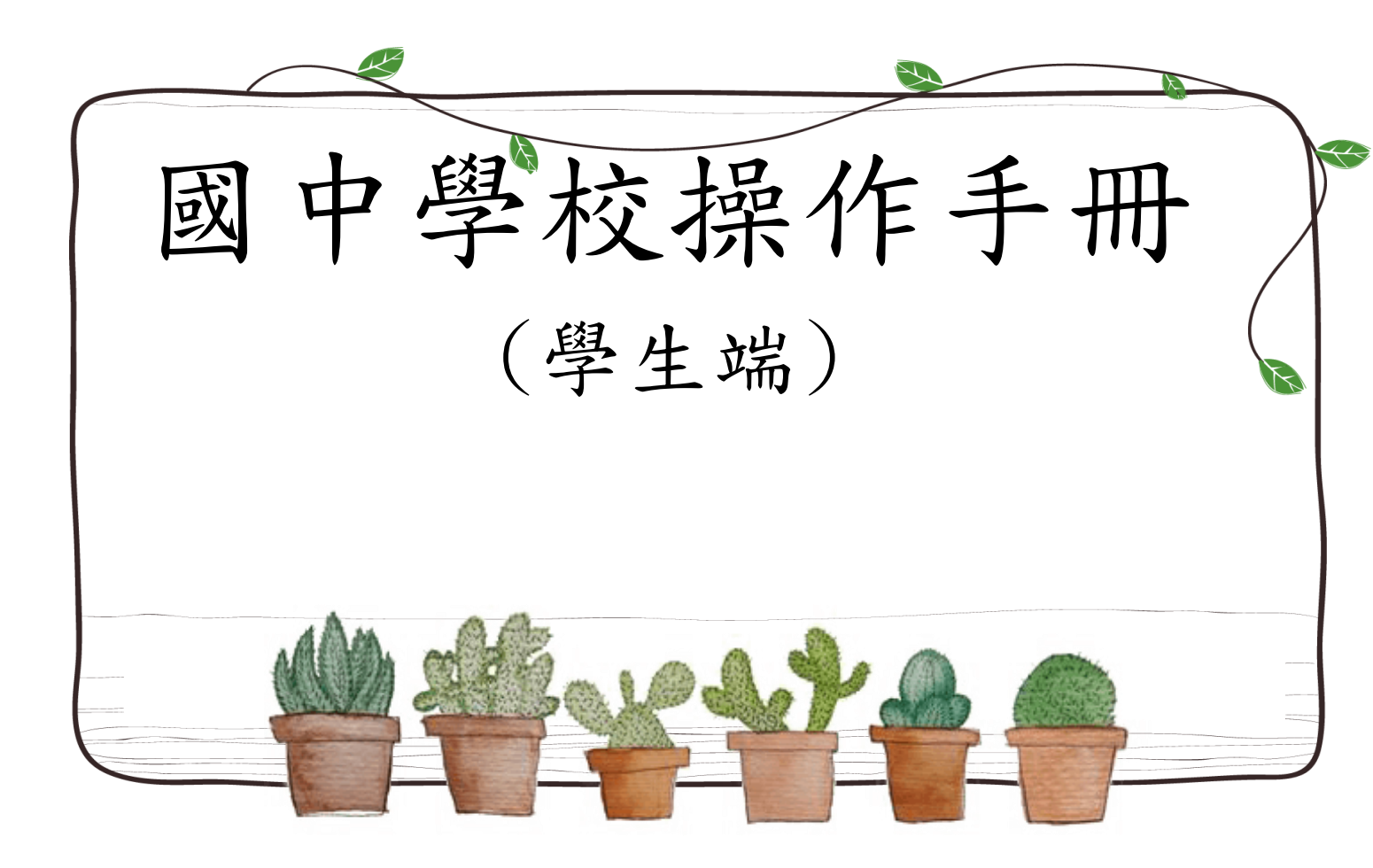

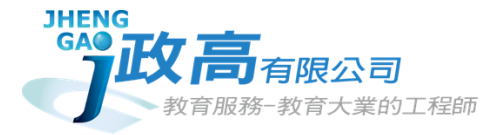

# 目錄

| 免 | 試系統 | 操作流程          | 1  |
|---|-----|---------------|----|
| 壹 | 、國中 | 學生端選填志願系統操作說明 | 2  |
|   | 、基本 | 功能            | 2  |
|   | (—) | 登入系統          | 2  |
|   | (_) | 修改密碼          | 4  |
|   | (三) | 忘記密碼、清空密碼錯誤次數 | 4  |
|   | (四) | 資訊安全宣告        | 5  |
| _ | 、免試 | 志願選填功能        | 6  |
|   | (—) | 適性輔導問卷調查      | 6  |
|   | (二) | 查詢比序項目積分資料    | 7  |
|   | (三) | 個人序位查詢服務      | 8  |
|   | (四) | 免試志願選填        | 9  |
|   | (五) | 查詢我的免試志願資料    | 11 |
|   | (六) | 列印報名表(草稿)     | 12 |
|   | (七) | 查詢報名狀態        | 13 |
|   | (八) | 學生線上查榜功能      | 13 |

## 免試系統操作流程

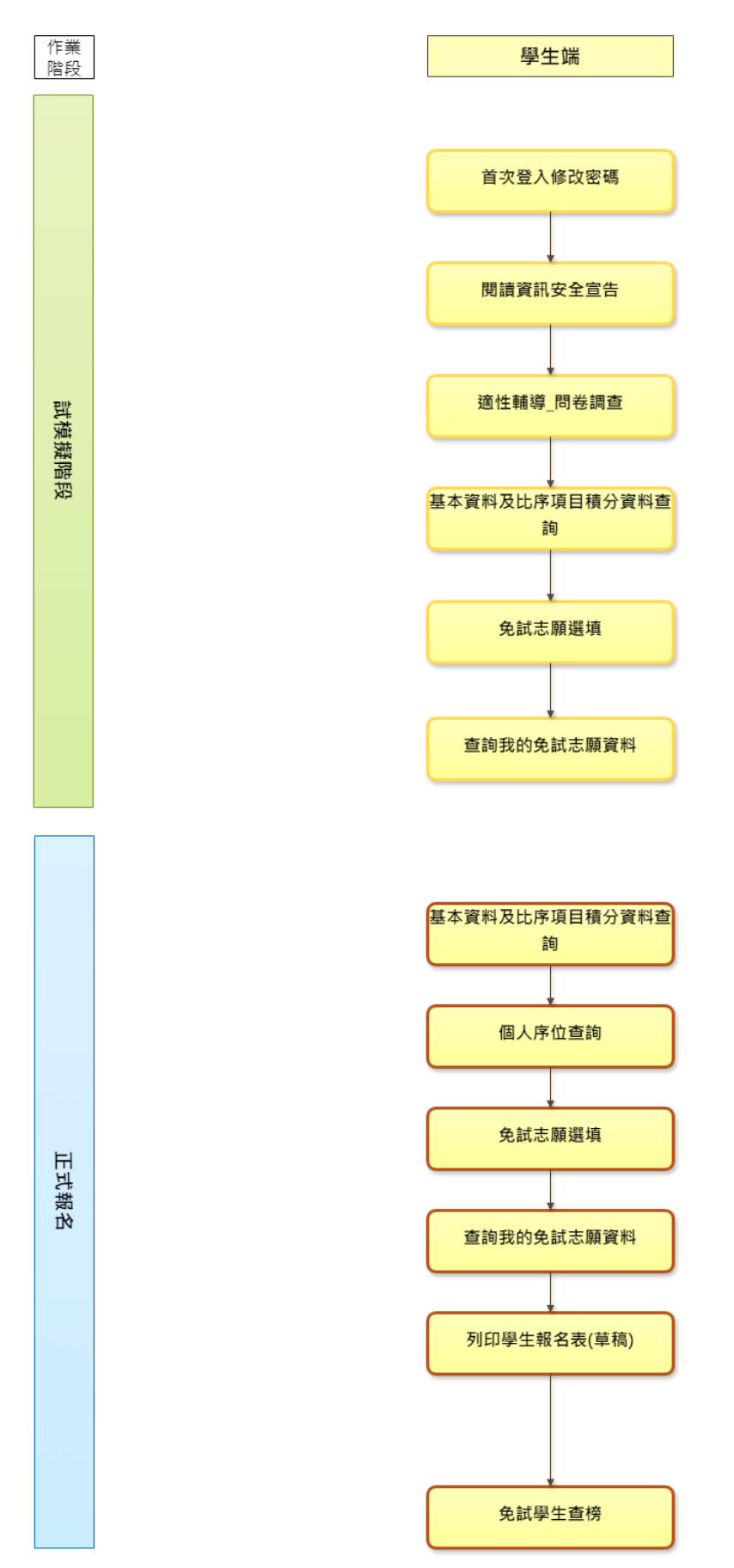

#### \* \* \* 貼心提醒 \* \* \*

- 首先確認您當前使用的電腦環境(瀏覽器是否支援系統操作、<u>彈跳視窗</u>是否開啟、**列印功能**是否正常連接印表機……)。
- 本系統適用 <u>Chrome</u> 及 <u>Edge 以上</u>版本瀏覽器,建議您使用 <u>Chrome</u> 操作 本系統。
- 依 114 學年度花蓮區高級中等學校免試入學委員會公告網址連結本系統。
- 帳號、密碼由國中承辦人員建置,如有疑問請洽詢國中承辦人員。
- 首次登入系統,務必更改登入密碼,才可使用其它功能。
- 密碼變更成功,**系統會自動登出**,請以新密碼登入。<u>※務必熟記密碼※</u>
- 忘記登入密碼,請洽詢國中承辦人員或花蓮區免試入學委員會。

壹、國中學生端選填志願系統操作說明

## 一、基本功能

#### (一) 登入系統

本系統提供各種花蓮區國中升學入學管道之連結,請連結至<u>花蓮區免試入學</u> 管道。

1. 點選花蓮區免試入學系統

| · 花蓮區免試學生查榜  | ▶<br>↓<br>花蓮區免試入學系統<br>生態、問題是注意、同時進生意の表 |  |
|--------------|-----------------------------------------|--|
| 关权,因称东于百位""全 | 来校"回祝学士运将心朗、圆叶咖啡来跑连,直<br>榜""会           |  |

#### 2. 點選登入

|           | 學生查榜 | 12年國教 | APP 相關下載 | 登入     了    |   |          |             |
|-----------|------|-------|----------|-------------|---|----------|-------------|
|           |      |       |          | Ų           | - |          |             |
| 膏首頁 最新公告] | 資料   |       |          |             |   |          |             |
| 其他入學管道    | 道連結  | 查詢區   |          |             |   |          |             |
|           |      | 標題    |          | <b>◎</b> 查詢 |   |          |             |
|           |      |       | 標        | 頟(Title)    |   | 日期(Date) | 瀏覽次數(Count) |

#### 3. 點選集體報名學生

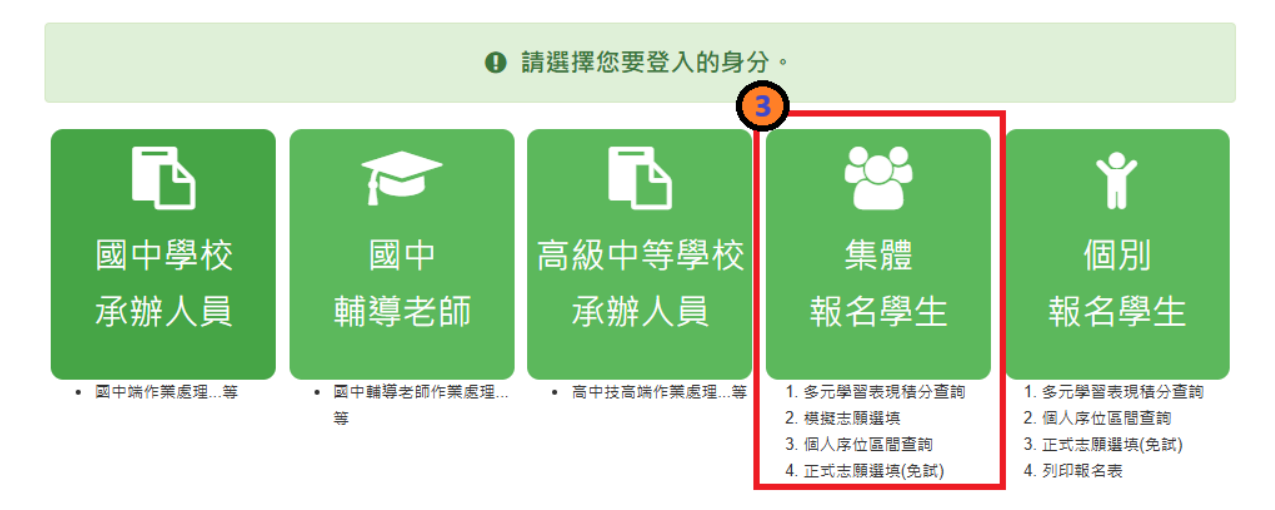

4. 選擇學校,輸入帳號、密碼及驗證碼,並點選登入按鈕。

**帳號:**身分證字號。範例:A123456789

**密碼:**預設為身分證後四碼+出生月日,共8碼。

**驗證碼:**由數字與英文組合。依頁面顯示驗證碼圖片內容輸入,如圖片不清楚 可點選更換。

|                  | ogi  | 1 集報學生端                                    | _                                                     |
|------------------|------|--------------------------------------------|-------------------------------------------------------|
|                  | 學校:  | 請選擇學校 ▼<br>※可輸入【國中名稱】查詢                    |                                                       |
|                  | 帳號:  | ●分證字號                                      | 亟民教育十二年,適性學習展笑顏<br>國教十二學習樂,未來看我展特色                    |
|                  | 密碼:  | 預設密碼為 身分證後四碼 + 出生月日四碼 共八碼<br>(ex:67890101) | 優賀國教十二年,適性揚才路多元<br>優賀國教十二年,齊心闊步邁向前<br>邁向國教十二年,開創教育新紀元 |
| Renzy)<br>Miraci | 驗證碼: | <b>J X</b> YA 重新整理<br>(不分大小寫)              |                                                       |
|                  |      | 登入 忘記密碼                                    |                                                       |

(二) 修改密碼

 \* \* \* 貼心提醒 \* \* \*
 修改登入密碼·確定儲存後·系統會自動登出·請以新密碼再次登入系統。

 1. 點選【系統管理】裡的【修改密碼】
 2. 原密碼:輸入原登入密碼。

 新密碼、確認密碼:輸入要更改的密碼。
 3. 點選「儲存」按鈕。

| 修改密碼                  | 圓儲存            |                    |              |             |                   |
|-----------------------|----------------|--------------------|--------------|-------------|-------------------|
| <b>@</b> ( <b>Q</b> ) | *原密碼:          |                    |              |             | Ø                 |
| <b>100</b>            | *新密碼:          |                    |              |             | <b>₽</b>          |
|                       | *確認密碼          | :                  |              |             | Ø                 |
|                       | ※密碼長度<br>※密碼需包 | 不得小於 8 न<br>含:至少有- | 碼。<br>一個數字、至 | 少有一個小寫英文、至少 | ▶有一個大寫英文、不可與帳號相同。 |

#### (三) 忘記密碼、清空密碼錯誤次數

當您忘記登入密碼或是密碼輸入錯誤次數已達最大允許錯誤次數時,請洽 詢輔導老師(導師)、國中承辦人員或花蓮區免試入學委員會協助將密碼<u>還原預</u> 設密碼或是清空錯誤次數。

基於安全性考量,當您被還原預設密碼後,請儘速登入並修改密碼,修改 完成系統會自動登出,請再以新密碼登入,始可執行其他功能之操作。

## (四) 資訊安全宣告

1. 請先瀏覽過資訊安全宣告的內容

- 2.勾選 我已閱讀並接受上述內容。
- 3. 點選「確定送出」按鈕。

| 資調安全宣告                                                                                                    |   |
|----------------------------------------------------------------------------------------------------|---|
| 非常歡迎您光臨「高級中等學校免試入學報名及志願分發系統平台」(以下簡稱本網站),為了讓您能夠安心的<br>使用本網站的各項服務與資訊,特此向您說明本網站的資訊安全政策如下:<br>適用範圍                                                                                                    | * |
| <ul> <li>以下的網站安全政策,適用於您在本網站瀏覽時,所涉及的個人資料蒐集、運用與保護,但不適用於本網站以外的相關連結網站,也不適用於非本網站所要託或參與管理的人員。</li> <li>凡經由本網站連結之其它網站,均有其專屬之隱私權保護與資訊安全政策,概與本網站無關,本網站亦不負任何連帶責任。當您在這些網站時,關於個人資料的保護,適用各該網站的隱私權政策。</li> </ul>                                              |   |
| <ul> <li>個人資料的蒐集與使用方式</li> <li>本網站會記錄一般瀏覽時的相關行徑,包括使用者上站的IP位址、使用時間、使用的瀏覽器、瀏覽及點選資料記錄等,此記錄為內部應用,決不對外公布。</li> <li>本網站所收集的個人資料,會對其個人或全體資料作分析,以利提昇本網站的服務品質與學術研究,。</li> <li>本網站不主動客送任何電子郵件。若您收到偽造本網站客送的廣告或垃圾郵件,請該解此部分並非本網站所能控制範圍,也無法負擔任何費任。</li> </ul> |   |
| Imple Link A # 10 / 10 / 10 / 10 / 10 / 10 / 10 / 10                                                                                                    | • |

## 二、免試志願選填功能

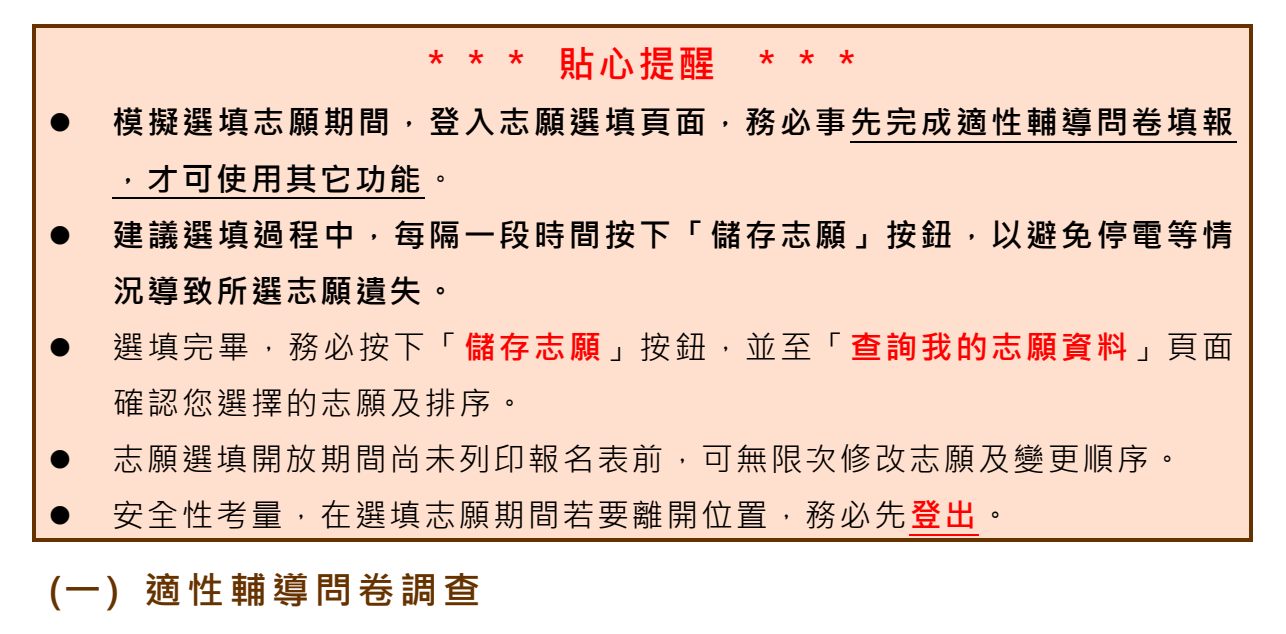

模擬選填志願期間,登入志願選填頁面,務必事先完成適性輔導問卷填 報,才可進行志願選填。

| 4D /1- 3E                                                                                                    | 志願選填試探第一階段作業線上問卷調查                                                                                                    |
|----------------------------------------------------------------------------------------------------|----------------------------------------------------------------------------------------------------|
| 一、我生涯                                                                                                    | (選與忘願) 治詞對派 · ( 円 復選)                                                                                                    |
| A 4910 B 84                                                                                                    | ·專名的中口·摩科教師 (三個和小学生)                                                                                                    |
| - · 我生涯                                                                                                    | 員 考 E 家後 = F 親戚或後輩 = G 同學 = H 兄弟教练 = 其他 (評能人對家) =。<br>( 習捨 大海) 老 長 田 孝 約 編 先 順 定 為 : ( 法, 依 碼 先 順 定 選 探 , 該 対 躍 3 個 D / 上田 考                                                                                                    |
| FTYERER : A-                                                                                                    | (a) (a) (a) (a) (a) (a) (a) (a) (a) (a)                                                                                                    |
| 因素                                                                                                    | 遗項                                                                                                    |
| 個人因素                                                                                                    | ※A學案表現 ■B性向(專長能力) ■C生産興酸 ■D工作價值觀<br>※E人格特質 ■F健康狀況                                                                                                    |
| 環境因素                                                                                                    | ■G家庭經濟狀況 目H家人類望目社會潮流與評價目J通動距離及時間                                                                                                    |
| 資訊因素                                                                                                    | ■K生道試探結果 ■L學校人學管道與方式 ■M學校多元社團及發展特色<br>■N未來升學就業管道                                                                                                    |
| 其他                                                                                                    | (請自填) (請給人考量因素)                                                                                                    |
| 四、我的評<br>類別<br>工業類                                                                                                    | 估結果23職業傾向,適合我的職群23:(職業傾向者,請繼續復選1-5個職群)<br>群別勝項<br>▲機械群,略約加減時でC電機構電子群 DfL工程 E土木炭建築群                                                                                                    |
| 四、我的評<br>類別<br>工業類<br>商業類<br>農業類<br>家事類                                                                                                    | 估結果23。職業額向,適合我的戰部23;(職業額向者,請繼續按選1-5個戰群)<br>群別發展<br>A機械群 B動力機械群 C電機規電子群 D化工群 E土木英建築群<br>P商業與管理群 O外語群 H股計群<br>I最素群 J会品群<br>K主发群 L操作群                                                                                                    |
| 四、我的評<br>類別<br>工業類<br>商業類<br>農業類<br>家事類<br>海事水重類                                                                                                    | 估結果2.5職業報回, 適合我的戰部2.5:(職業領向者, 請繼續按照1-5個戰部)                                                                                                    |
| 四、我的評<br>類別<br>工業類<br>商業類<br>農業類<br>家事類<br>海事水重類<br>藝術類                                                                                                    | 估結果2.8職業報告。 適合我的職群2.8: (職業領向者,請繼續復選1-5個職群)<br>群別委項<br>- A機成罪 - 豊力/機成罪 C電機規電子群 D化工群 E土木炭漆液群<br>- P病業時管理罪 の介語群 H32計群<br>- 協業群<br>- 成素群<br>- K違政群 - L編集群<br>- M道事群 - 水素群<br>- O略術群<br>- O略術群                                                                                                    |
| 四、我的評<br>第33<br>工業類<br>南藥類<br>廃業類<br>溶事類<br>海事水産類<br>藝術類<br>其他類                                                                                                    | 估結果23職業報何向,適合我的職群23:(職業報向者,請繼續複選1-5個職群)<br>群別原項<br>- A機成罪 - 動力機成罪 C電機規電子群 D化工群 E土木実施添詳<br>- P成業時等理罪 - 体品群<br>- 協業群 - 会品群<br>- K家政罪 - L報総群<br>- M場事群 - N大進群<br>- O蜷術群<br>- P電機類科                                                                                                    |
| 四、我的評<br>第99<br>工業算<br>商業算<br>憲業項<br>志事水準算<br>藝術算<br>其他項<br>五、經過志<br>上)<br>所選順字: A=(<br>第45年)                                                                                                    |                                                                                                    |
| 四、我的評<br>第33<br>工具類<br>南東類<br>素事項<br>整術類<br>其他類<br>五、經過志<br>上)<br>所獲則序: A=4<br>第8<br>88<br>64<br>89<br>86<br>74<br>88<br>64<br>89<br>88<br>64<br>88<br>64<br>88<br>88<br>88<br>88<br>88<br>88<br>88<br>88<br>88<br>8 | 估法果為職業傾向,適合我的戰部為:(職業傾向者,請繼續復選1-5個戰部)                                                                                                    |
| 四、我的評<br>第33<br>工業項<br>高業項<br>機業項<br>素事功<br>基治項<br>其他項<br>五、經過去<br>上)<br>所選明字: A=(<br>≪ A各後升學管<br>≪ C高中職、五<br>≪ C高中職、五                                                                                                    | 估結果為職業傾向,過合我的職群為:(職業傾向者,請鐵續復選1-5個職群)                                                                                                    |
| 四 - 我的評<br>類明<br>工業項<br>向業項<br>長素項<br>志事示<br>基本項<br>本第<br>本項<br>本<br>第<br>本項<br>五<br>、<br>第<br>本項<br>二<br>二<br>二<br>二<br>二<br>二<br>二<br>二<br>二<br>二<br>二<br>二<br>二                                                                                                    |                                                                                                    |
| 四 - 我的部<br>東朝<br>二葉類<br>湾東類<br>湾東類<br>水準類<br>水準類<br>素本類<br>二葉類<br>水準類<br>本<br>本<br>東<br>二葉類<br>一<br>二葉類<br>一<br>二葉類<br>二葉類<br>二葉類<br>二葉類<br>二葉類<br>二葉類<br>二葉類<br>二葉類                                                                                                    | 估法果為職業報何內,適合我的職群為:(職業領向者,請繼續復選1-5個職群)     那方頭原項     不備統計 ■動力機統計 C電機與電子群 DL工部 ■土木與建築群     「農業將軍事 O外加部 ■加於計部     「農業將軍事」必須加部 ■加於計部     「職業解釋 ■人造影群     「職業解釋 ■人造影群     「職業解釋 ■ N本進酵     ○職素群     ●職業解释     ■職業解释     ■職業解释     ■職業解释     ■職業解释     ■職業解释     ■職業解释     ■職業解释     ■職業解释     ■職業解释     ■職業務     ■職業務     ■職業務     ■職業務     ■職業務     ■職業務     ■職業務     ■職業務     ■職業務     ■職業務     ■職業務     ■職業務     ■職業務     ■職業務     ■職業務     ■職業務     ■職業務     ■職業務     ■職業務     ■職業務     ■職業務     ■加速     ■加速     =     ■加速     ■加速     ■ |
| 四 - 我的部<br>東明<br>工業項<br>尚書項<br>素素項<br>基示項<br>其他項<br>其 化現<br>天 - 銀過志<br>上)<br>※4.8億州學給<br>※4.8億州學給<br>※6高中職・五<br>※0素報解約派<br>■6自己の興趣                                                                                                    | 估結果為職業傾向。適合我的戰評25:(職業傾向者,請鐵續復選1-5個戰評)                                                                                                    |
| 四 • 我的部"<br>類別<br>工業項<br>商業項<br>意業項<br>考事大運賃<br>藝術項<br>其他類<br>五 • 經過志<br>本 • 經過志<br>本 • 25<br>※ 日前中職 • 五<br>※ 日前小職 • 5<br>※ 日前小職 • 5<br>※ 日前小職 • 5<br>※ 日前小職 • 5<br>※ 日前小職 • 5<br>※ 1<br>※ 1<br>※ 1<br>※ 1<br>※ 1<br>※ 1<br>※ 1<br>※ 1<br>※ 1<br>※ 1                                                                                                    | 估結果為職業傾向,適合我的戰部為:(職業傾向者,請繼續復選1-5個戰部)                                                                                                    |
| 四 - 我的評<br>類別<br>二 単項<br>「 単項<br>一 単項<br>一 単項<br>一 単項<br>一 単項<br>一 単項<br>一 単項<br>一 単項<br>一 単項<br>一 単<br>一 単<br>一 単<br>一 単<br>一 単<br>一 単<br>一 単<br>一 単                                                                                                    | 估結果為職業傾向。適合我的職群為:(職業傾向者,請鐵續復選1-5個職群)                                                                                                    |
| 四1 - 我的評<br>第50<br>二萬第<br>同業第<br>高素第<br>高素第<br>第本第<br>第本第<br>第本第<br>第本第<br>第本第<br>第本第<br>第本第<br>第                                                                                                    | 估結果為職業傾向。適合我的職群為:(職業傾向者,請儲續復選1-5個戰群)                                                                                                    |
| 四 3.我的評<br>類明<br>二萬項<br>同素項<br>高素項<br>素素項<br>素素項<br>基本型<br>基本型<br>基本型<br>基本型<br>基本型<br>基本型<br>基本型<br>基本型                                                                                                    | 估結果為職業傾向,適合我的戰群為:(職業傾向者,請繼續復選1-5個戰群)<br>■第2回%項<br>- A機械用。動力機械用。C電機械電子目。DfL工程。E土未成建結群<br>- P的濃軟管理的「結果」<br>- K家政群 - Q本品程<br>- K家政群 - Q本品程<br>- K家政群 - Q本品程<br>- OS新群<br>- OS新群<br>- DS新群<br>- DS新群<br>- DS新群<br>- DS新群<br>- DS新群<br>- DS新群<br>- DS新群<br>- DS新群<br>- DS新群<br>- DS新群<br>- DS新群<br>- DS新群<br>- DS新群<br>- DS<br>- D<br>- D<br>- D<br>- D<br>- D<br>- D<br>- D<br>- D                                                                                                    |

## (二) 查詢比序項目積分資料

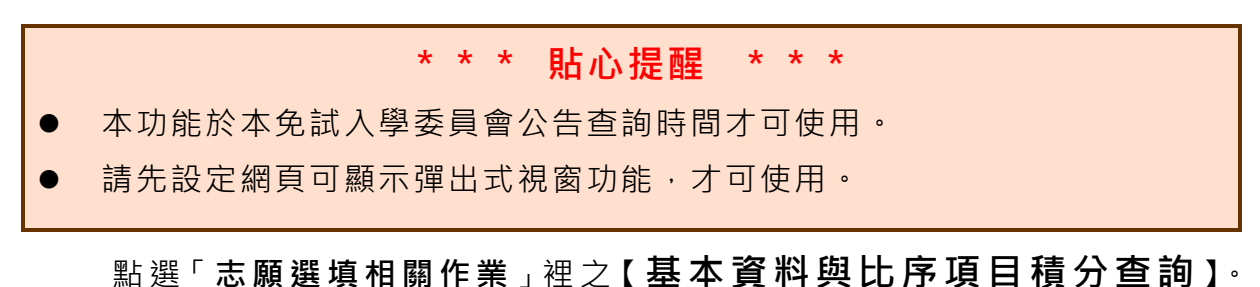

系統會另開彈跳視窗自動下載超額比序項目積分資料 · 檔案類型為 PDF · 建議使用 Adobe Reader 軟體開啟。

| 最新公告資料     | 志願選填相關作業   | 洜統管理 | 相關下載   | 登出 |
|------------|------------|------|--------|----|
|            | 資訊安全宣告     |      |        |    |
| 脅首頁 最新公告資料 | 第一次問卷調查    |      |        |    |
| 最新公告資料     | 個別序位查詢服務   |      |        |    |
|            | 基本資料與比序項目積 | 分查詢  | @ 杳詢   |    |
|            |            |      | (2) 車部 |    |

檔案建置完成 100%且下載完畢時,請選擇「在資料夾中顯示」開啟本 檔案。以下為 Google 瀏覽器操作之畫面示例:

| 🗋 https://105noexam.wlsh.tyc.edu.tw/NoExamImitate_TL/NoExamImitate/Ap |                              |                         |  |  |  |  |
|-----------------------------------------------------------------------|------------------------------|-------------------------|--|--|--|--|
| https://105noexam.wlsh                                                | .tyc.edu.tw/NoExamImitate_TI | L/NoExamImitate/Apps/Pa |  |  |  |  |
| 檔案建置完成…<br>100%                                                       | 檔案建置完成<br>100%               |                         |  |  |  |  |
| 如果系統沒自動下載檔案,請點擊 <u>here</u> 直接下載(超過1200秒後檔案將清除,<br>請關閉視窗後再重新下載)!      |                              |                         |  |  |  |  |
| 頁面執行時間:1584.5186                                                      | 毫秒                           |                         |  |  |  |  |
|                                                                       |                              |                         |  |  |  |  |
|                                                                       |                              |                         |  |  |  |  |
|                                                                       | 開啟(O)                        | 1                       |  |  |  |  |
|                                                                       | 一律使用系統檢視器開啟                  |                         |  |  |  |  |
|                                                                       | 使用系統檢視器開啟                    |                         |  |  |  |  |
|                                                                       | 在資料夾中顯示(S)                   |                         |  |  |  |  |
|                                                                       | 取消(C)                        |                         |  |  |  |  |
| ₱ 905999T1050549pdf                                                   | ×                            | 全部顯示 ×                  |  |  |  |  |

(三) 個人序位查詢服務

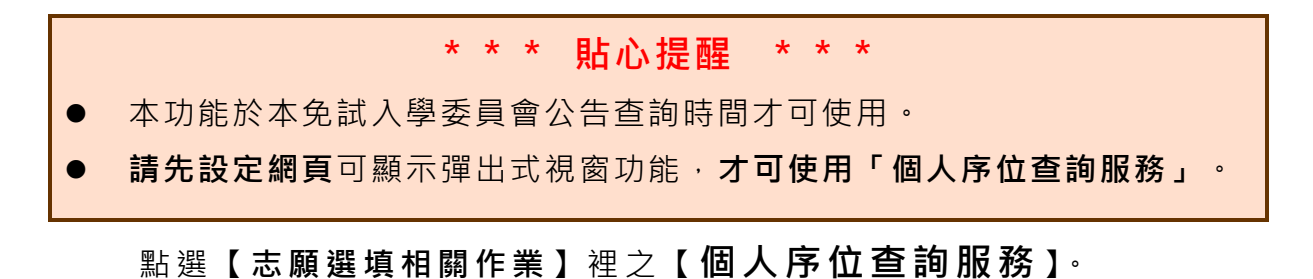

系統會另開彈跳視窗顯示個人序位

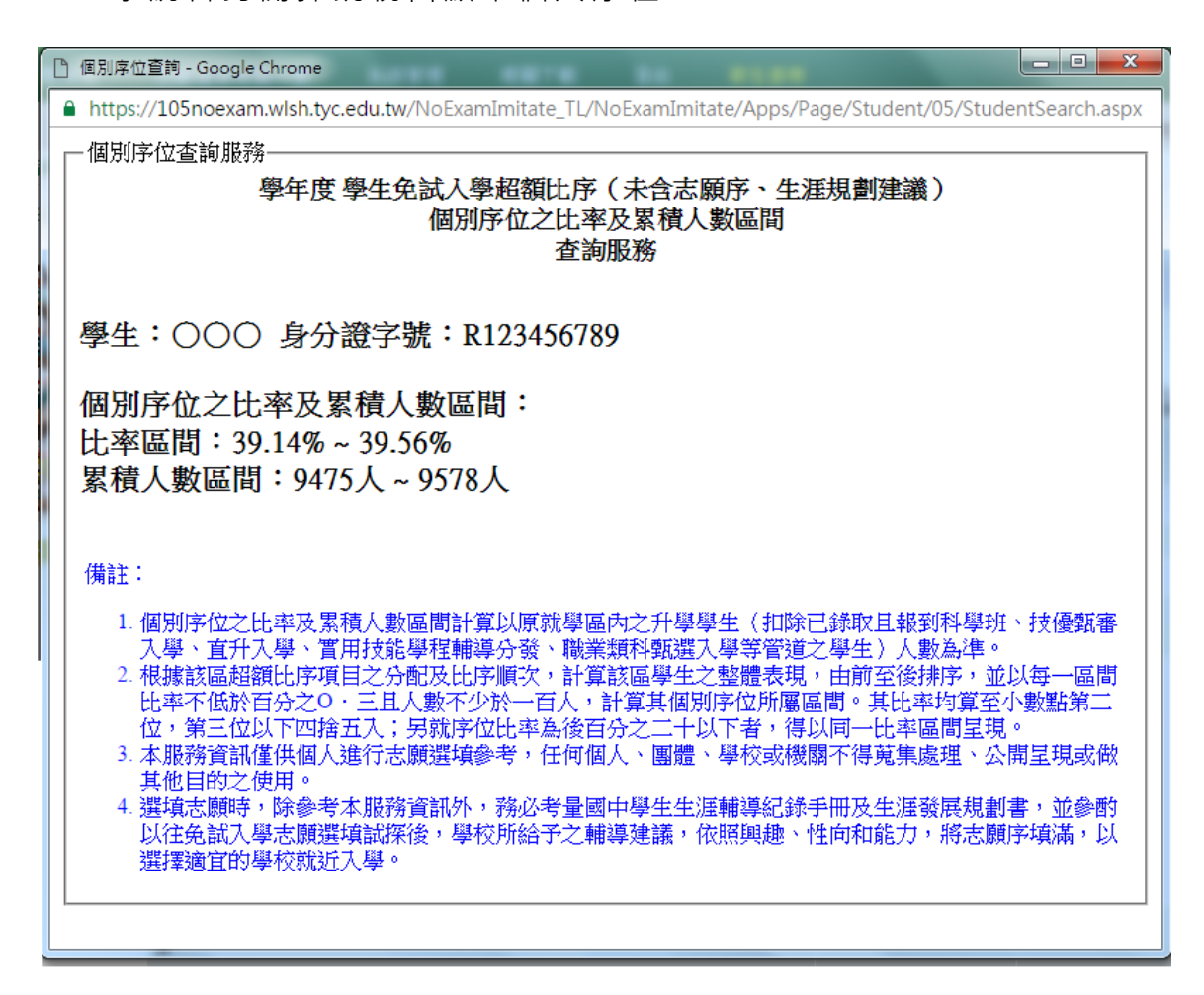

#### (四) 免試志願選填

點選【志願選填相關作業】裡之【志願選填(免試)】。

- 1. 首先閱讀注意事項。
- 2. 選擇免試欲加入科組:下拉選單選擇學校、科組、學校序。
- 3. 點選【加入】按鈕。
- 4. 調整排序。
- 5. 點選【儲存志願】按鈕。

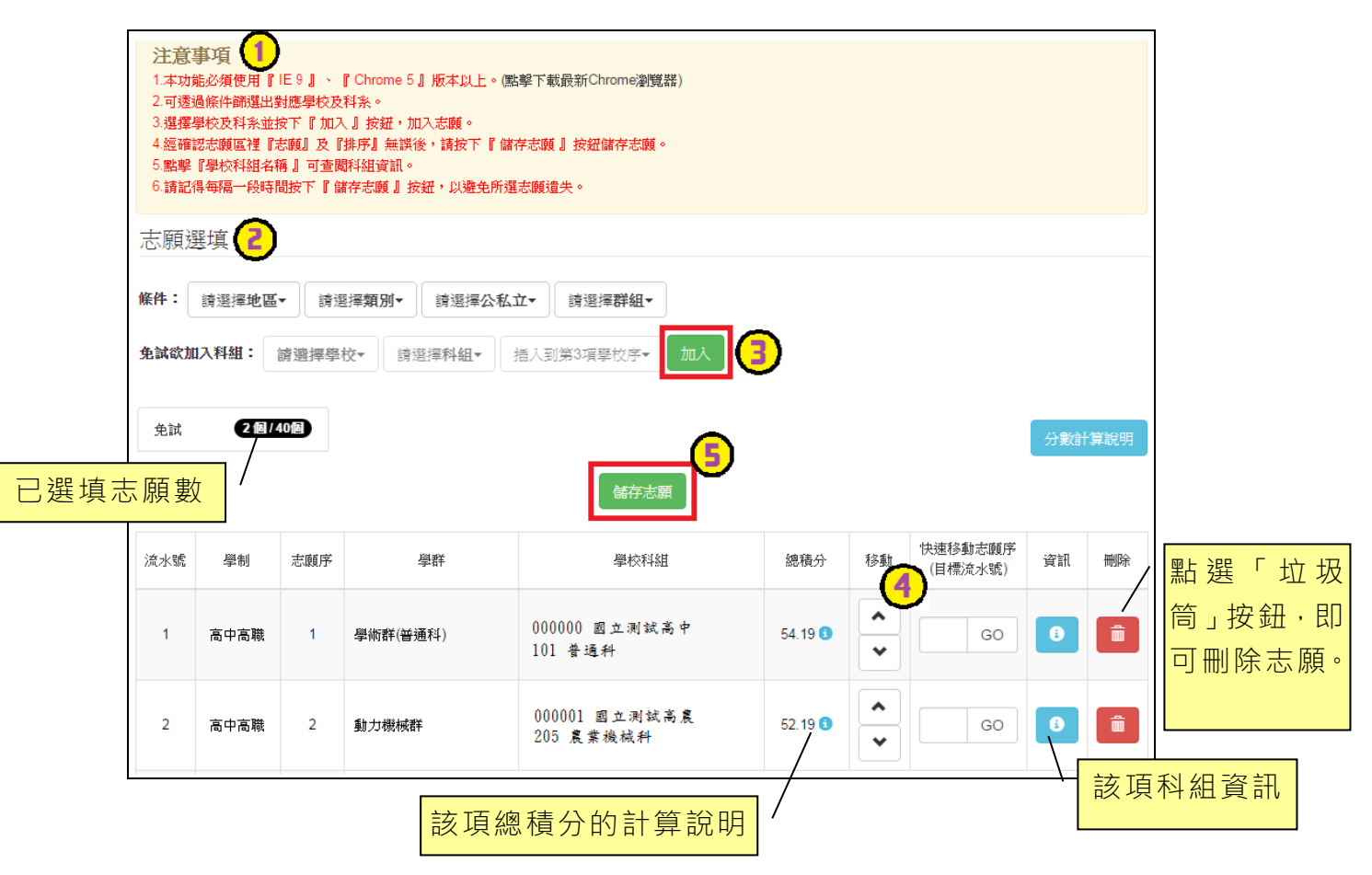

## ※條件篩選功能說明 ※

#### (1) 條件篩選

下拉選單選擇地區、類別、公私立及群組。此時欲加入科組會依您篩選條件 列出符合之學校,請選擇學校,再選擇科組(可一次全選),再選擇插入到第幾 項學校序,再點選【加入】按鈕,加入後的學校序會依序遞增。(此時所選志願 僅**暫存**於頁面上,並未儲至系統裡。)

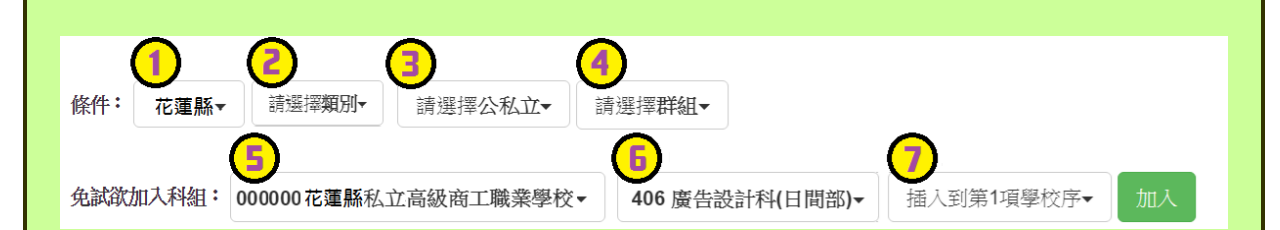

#### (2) 模糊條件篩選

下拉選單選擇地區或類別或公私立或群組。此時欲加入科組會依您篩選條件 列出符合之學校,請選擇學校,再選擇科組(可一次全選),再選擇插入到第幾 項學校序,再點選【加入】按鈕,加入後的學校序會依序遞增。(此時所選志願 僅**暫存**於頁面上,並未儲至系統裡。)

|    | 條件:  | <ol> <li>花蓮縣▼</li> </ol> | 請選擇類別▼           | 請選擇公私立▼ 誹    | 青選擇 <b>群組▼</b>                      |                  |                       |          |
|----|------|--------------------------|------------------|--------------|-------------------------------------|------------------|-----------------------|----------|
|    | 免試欲  | 加入科組:                    | 2<br>000000花蓮縣私立 | [高級商工職業學校 ▼  | <ul><li>3</li><li>406 廣告設</li></ul> | 計科(日間部)▼         | ▲ 插入到第1項學校序→          | 加入       |
| (3 | 3) 谷 | 欠加科                      | 系篩選              |              |                                     |                  |                       |          |
|    | 直    | 接在欲                      | 加入科組選            | 擇想要之學校       | 交・再選擇                               | <sup>睪科組(可</sup> | 一次全選)· 再              | 點選【加     |
| 入  | 】按   | 鈕·加                      | 入後的學校            | 序會依序遞均       | 曾。(此時                               | 所選志願             | 僅 <mark>暫存</mark> 於頁面 | 上,並未     |
| 儲  | 至系   | 統裡。                      | )                |              |                                     |                  |                       |          |
| 條  | 牛: 請 | <b>}選擇地區</b> ▼           | 請選擇 <b>類別</b> ▼  | 請選擇公私立▼      | 請選擇 <b>群組</b> ▼                     |                  |                       |          |
|    |      |                          |                  |              |                                     |                  |                       | <u>}</u> |
| 免  | 試欲加入 | 科組: 000                  | 000花蓮縣私立高級       | 吸商工職業學校<br>・ | 406 廣告設                             | 計科(日間部)▼         | 插入到第1項學校序-            | 加入       |
|    |      |                          |                  |              |                                     |                  |                       |          |

114 學年度 花蓮區高級中等學校 免試入學網站作業系統平臺

| (1) 志願序上下移動 點選上或下按鈕,即可上下移動學校序。       |                                            |                                           |                                                          |             |                             |                    |                  |         |              |
|--------------------------------------|--------------------------------------------|-------------------------------------------|----------------------------------------------------------|-------------|-----------------------------|--------------------|------------------|---------|--------------|
| 志願序                                  | 學制                                         | 學群                                        | 學校科組                                                     | 總積分         | 移動                          | 快速移動志顧序<br>(目標流水號) | 資訊               | 刪除      |              |
| 1                                    | 高中高職                                       | 學術群(普通科)                                  | 000000 國立測試高中<br>101 普通科                                 | 54.19 🕄     | <ul><li></li><li></li></ul> | GO                 | 8                | Î       |              |
| 2                                    | 高中高職                                       | 動力機械群                                     | 000001 國立測試高農<br>205 農業機械科                               | 52.19 🕄     | <ul><li></li><li></li></ul> | GO                 | 6                |         |              |
| (2) 快速移動志願序<br>輸入目標志願序·再點選【Go】按鈕。    |                                            |                                           |                                                          |             |                             |                    |                  |         |              |
| 2) 1<br>新                            | <b>快速移</b> 重<br>入目標志                       | <b>カ 志 願 序</b><br>〔願序・再點選                 | 矍【Go】按鈕。                                                 |             |                             |                    |                  |         |              |
| . <b>2)</b> 「<br>斬<br><sup>志願序</sup> | <b>快速移重</b><br>入目標志                        | <b>カ 志 願 序</b><br>ξ願序,再點選<br><sup>∰</sup> | 矍【Go】按鈕。<br><sub>學校科組</sub>                              | 總積          | 分租                          | B動 快速移動。<br>(目標流)  | 志願序<br>水號)       | 資訊      | 刪            |
| 2) 「<br>斬<br><sup>志願序</sup><br>1     | <b>快 速 移 重</b><br>入 目 標 志<br><sup>學制</sup> | <b>カ 志 願 序</b>                            | 選 【Go】按鈕。<br><sup>単校科組</sup><br>000000 國立測試高中<br>101 普通科 | 總積<br>54.19 | 分 程<br>• 6                  | 8動 (快速移動)<br>(目標流) | 志願序<br>水號)<br>GO | 資訊<br>3 | etter<br>الم |

\* \* \* 貼心提醒 \* \* \*

● 選填完畢·務必至「查詢我的志願資料」頁面確認您選擇的志願及排序。

## (五) 查詢我的免試志願資料

點選【志願選填相關作業】裡的【查詢我的志願資料】。

| 合首頁 查詢我的志願資料                     |                                      |                                |  |  |  |
|----------------------------------|--------------------------------------|--------------------------------|--|--|--|
| 查詢我的志願資料                         | 注意事項                                 |                                |  |  |  |
|                                  | 同學您好!以下為您的表<br>可至志願選填相關作業/<br>志願選填結果 | :藏選項結果。<br>列印報名表,列印「草稿報名表」;    |  |  |  |
|                                  | 資料最後修改時間                             | xxxx/12/22 下午 12:49:12<br>基本資料 |  |  |  |
|                                  | 就讀學校                                 | 測試圖中                           |  |  |  |
|                                  | 班級                                   | 01                             |  |  |  |
|                                  | 座號                                   | 02                             |  |  |  |
| A Participation of the second of | 學號                                   | 0000000                        |  |  |  |
|                                  | 姓名                                   | 測試學生                           |  |  |  |
|                                  | 性別                                   | 男                              |  |  |  |
|                                  | 志願順序                                 |                                |  |  |  |
|                                  | 1. 國立〇〇高級農業職                         | 業學校 - 農場經營科                    |  |  |  |
|                                  |                                      |                                |  |  |  |

## (六) 列印報名表(草稿)

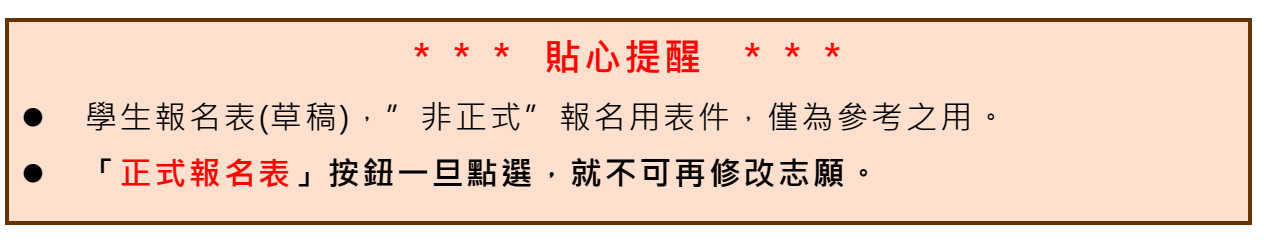

本系統提供已選填志願學生列印報名志願表(**草稿**)功能,以提供學生及家 長討論確認。

#### 1. 點選【志願選填相關作業】裡的【列印報名表(草稿)】。

| 最新公告資料     | 志願選填相關作業    | 帳號管理    | 相關下載      | 登出 |  |  |
|------------|-------------|---------|-----------|----|--|--|
|            | 資訊安全宣告      |         |           |    |  |  |
| ▲首頁 最新公告資料 | 第一次問卷調查     |         |           |    |  |  |
| 最新公告資料     | 個人序位查詢服務    |         |           |    |  |  |
| 🗟 🔬        | 基本資料與比序項目積低 | 分查詢     | Q查詢       |    |  |  |
|            | 比序項目競賽、其他證明 | 照輸入資料確認 | 標題(Title) |    |  |  |
|            | 志願選填(免試)    |         |           |    |  |  |
|            | 查詢我的志願資料    |         |           |    |  |  |
|            | 列印報名表(草稿)   |         |           |    |  |  |
|            | 查詢報名狀態      |         |           |    |  |  |
|            |             |         |           |    |  |  |

#### 2. 點選【列印「草稿」】按鈕。

| 脅首頁 列印報名表 |            |   |   |   |   |   |         |
|-----------|------------|---|---|---|---|---|---------|
| 列印報名表     | 列印說明       |   |   |   |   |   |         |
|           | 草稿列印僅供查詢之用 |   |   |   |   |   |         |
|           | 志願選填資料為    | 年 | 月 | Η | 時 | 分 | 秒系統操作儲存 |

### (七) 查詢報名狀態

學生將報名表交給國中端後,可從此功能來確認舉辦免試的主辦學校 是否收到報名表。

點選【志願選填相關作業】裡的【查詢報名狀態】。

| ☆首頁 查詢報名狀態 |                      |
|------------|----------------------|
| 查詢報名狀態     | 報名狀況                 |
|            | 報名尚未完成<br>(主辦尚未收件成功) |

### (八) 學生線上查榜功能

開放線上查榜期間,平臺提供有學生查榜功能。

點選<u>該區免試入學系統的【該區</u>免試學生查榜】,即可進入查榜畫 面,輸入畫面提示項目,再點選查前按鈕。

| 最新公告                                                                                          | 返回入口網 | 招生名額查詢 | 學生查榜 | 相關連結 | 相關下載 | 登入 |  |  |  |
|-----------------------------------------------------------------------------------------------|-------|--------|------|------|------|----|--|--|--|
|                                                                                               |       |        |      |      |      |    |  |  |  |
|                                                                                               |       |        |      |      |      |    |  |  |  |
| ✓                                                                                             |       |        |      |      |      |    |  |  |  |
|                                                                                               |       |        |      |      |      |    |  |  |  |
| 1.為了加速網路查榜的速度,部分學生之難字姓名將無法正確顯示,但不影響查榜結果,敬請見諒!<br>2.本功能連議使用最新版Chrome。( <u>點擊下載最新Chrome瀏覽器)</u> |       |        |      |      |      |    |  |  |  |
| 網路放榜查詢開放時間                                                                                    |       |        |      |      |      |    |  |  |  |
| 當前時間:                                                                                         |       |        |      |      |      |    |  |  |  |
| 開放時間:                                                                                         |       |        |      |      |      |    |  |  |  |
| 網路放榜查詢                                                                                        |       |        |      |      |      |    |  |  |  |
| 身分證字號:                                                                                        |       |        |      |      |      |    |  |  |  |
| 身分證末4 碼+出生月日4碼:                                                                               |       |        |      |      |      |    |  |  |  |
| · 查詢                                                                                          |       |        |      |      |      |    |  |  |  |